# Accessions / Acquisitions

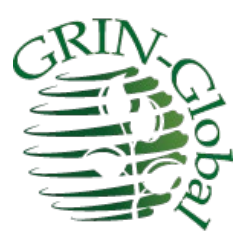

Revision Date February 5, 2024

Author Martin Reisinger

#### Summary

When a genebank initially acquires seeds from a donor (as an example), the source data and any other known information about the accession should be recorded as soon as possible.

Much of the accession's data will be stored in the main accession table, by genebank staff entering the data within the Curator Tool, using the **Accession** dataview. However, an accession's passport information is not just stored in one table in GG. To enter accession data, the genebank staff will use multiple accession-related dataviews in the Curator Tool.

In this document, we'll review accession basics and explain the procedures for entering and updating accession data.

Refer to the online document FAO/IPGRI Multi-Crop Passport Descriptors for complete information on the passport descriptors. See <u>https://www.fao.org/plant-treaty/tools/toolbox-for-sustainable-use/details/en/c/1367915/</u>

## Topics

| General Overview                                                               |
|--------------------------------------------------------------------------------|
| Accession Dataviews                                                            |
| Accession Fields4                                                              |
| Accession Prefix, Number, and Suffix5                                          |
| Relationship to Other GG Tables                                                |
| Taxon Field                                                                    |
| Status7                                                                        |
| What Determines an Accession's Visibility and its Availability?7               |
| How are Passport Descriptors Handled in the Curator Tool?                      |
| Creating New Accessions                                                        |
| Overview                                                                       |
| Create a New Record using the Accession Dataview9                              |
| Create a New Record using the Accession Wizard10                               |
| Create Many New Records ("Bulk Add" Records) by Using the Drag and Drop Method |
| Modify Existing Accession Records                                              |
| Deleting Accession Records                                                     |
| Creating Records in Accession Child Tables12                                   |
| General Accession Wizard Concepts13                                            |
| Bulk Adding Other Passport Data14                                              |
| Using the Import Wizard (with a Caveat)14                                      |
| Accession Names                                                                |
| Bulk Adding Accession Names (Example of bulk adding records)                   |
|                                                                                |
| Accession Source Data18                                                        |
| Accession Source Data                                                          |
| Accession Source Data                                                          |

## **General Overview**

In the GRIN-Global (GG) Curator Tool, the main **Accession** dataview primarily displays data stored in the accession table. The following is an **Accession** dataview example (not all fields are shown):

| Site | Accessions      | Get Accessi         | on Action   Inve    | entory Orden        | s Order Request | Item   Order Reques | t Action   Cooperators | Get Accession       | nventory Name | Get Acce            | ssion Pedic             |
|------|-----------------|---------------------|---------------------|---------------------|-----------------|---------------------|------------------------|---------------------|---------------|---------------------|-------------------------|
|      | Accession<br>ID | Accession<br>Prefix | Accession<br>Number | Accession<br>Suffix | Taxon           | Name                | Origin                 | Maintenance<br>Site | ls<br>Core?   | ls<br>Backed<br>Up? | Backup<br>Location<br>1 |
| •    | 1001631         | W6                  |                     |                     | Allium sativum  | M89-31              | Morocco                |                     |               |                     | NSSL                    |
|      | 1016566         | W6                  | 1861                |                     | Allium sativum  | DUNGANSKI           | Uzbekistan             | W6                  | N             | Y                   | NSSL                    |
|      | 1016576         | W6                  | 1862                |                     | Allium sativum  | FERGANSKI           | Uzbekistan             | W6                  | N             | Y                   | NSSL                    |
|      | 1016718         | W6                  | 1883                |                     | Allium sativum  | MAISKI              | Uzbekistan             | W6                  | N             | Y                   | NSSL                    |
|      | 1016731         | W6                  | 1884                |                     | Allium sativum  | RISHTANSKI          | Uzbekistan             | W6                  | N             | Y                   | NSSL                    |
|      | 1016733         | W6                  | 1885                |                     | Allium sativum  | FERGANSKI           | Uzbekistan             | W6                  | N             | N                   |                         |
|      | 1016774         | PI                  | 615416              |                     | Allium eativum  | 11079               | Uzbekistan             | W6                  | N             | N                   |                         |

A few fields are stored in accession "children" tables.

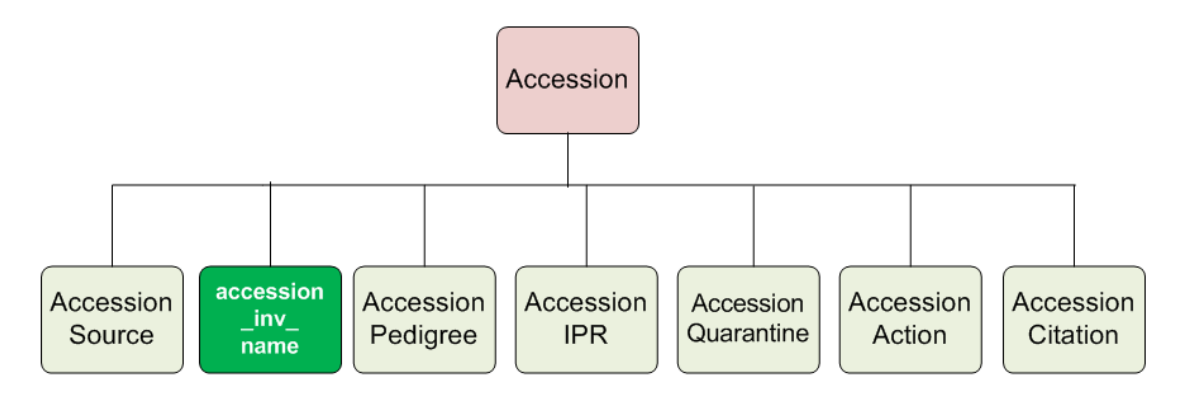

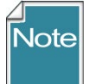

The diagram does not show all Accession-related tables.

In the Curator Tool, dataviews have been designed for inputting and editing accession data stored in these GG tables. In fact, there are at least 10 accession-related dataviews.

In GRIN-Global, the multicrop passport descriptors (MCPD) data, and other data, is distributed across multiple tables linked to each other. In contrast, inventory tables contain information about the physical germplasm, such as quantities available for distribution.

Besides this document, for additional details on the various tables and fields, refer to the online <u>GG</u> <u>Dictionary</u>.

## **Accession Dataviews**

The two screens below show many dataviews pertaining to Accessions. The second screen's dataview applies to both accessions and inventory, hence they were stored in an area titled **Accession/Inventory**.

Your organization may have additional dataviews that were designed to meet specific user needs for your organization.

(The dataviews shown here were developed by the GG development team. In some GG installations, the word "Get" has been dropped from the dataview titles.)

| ataview Tab Name:                                                                                                    |           |   | Dataview Tab Name:                                                                                                    |                           |
|----------------------------------------------------------------------------------------------------|-----------|---|----------------------------------------------------------------------------------------------------|---------------------------|
| Dataview                                                                                                    | Area      |   | Dataview                                                                                                    | Area                      |
| Client V                                                                                                    | Accession | ~ | Client V                                                                                                    | Accession/Inventory       |
| Dataview:                                                                                                    |           |   | Dataview:                                                                                                    |                           |
| Get Accession<br>Get Accession Action<br>Get Accession Citation<br>Get Accession IPR<br>Get Accession PR<br>Get Accession Pedigree<br>Get Accession Pedigree Citation<br>Get Accession Quarantine<br>Get Accession Source | n<br>tor  |   | Get Accession Inventory Anno<br>Get Accession Inventory Attac<br>Get Accession Inventory Group<br>Get Accession Inventory Group<br>Get Accession Inventory Name<br>Get Accession Inventory Vouc<br>Form: | tation<br>h<br>Map<br>her |

#### **Accession Fields**

The following graphic shows a partial list of the fields that comprise the Accession ("get\_accession") dataview:

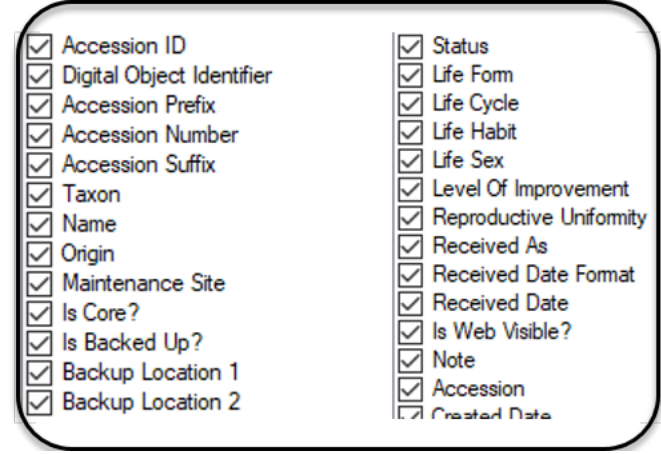

Not shown are the six audit trail fields. (Every GG record has six fields titled **Created By**, **Created Date**, **Modified By**, **Modified Date**, **Owned By**, and **Owned Date**)

Refer to the <u>online dictionary</u> for field descriptions. Also, refer to other documents relevant to accessions:

- Multi Crop Passport Descriptors (MCPD) <u>https://www.grin-global.org/docs/gg\_multi\_crop\_passport\_descriptors\_MCPD.docx</u>
- Digital Object Identifiers
   <u>https://www.grin-global.org/docs/gg\_doi.docx</u>

#### Accession required fields

- Prefix
- Taxon
- Status

#### Accession Prefix, Number, and Suffix

#### Accession Identifier (and Naming Conventions)

Every Accession *identifier* in the database must be unique. The accession identifier can consist of three fields – **Prefix**, **Number**, and **Suffix**. For different reasons, not all genebanks use all three fields. At a minimum, the database requires the **Prefix** field to be filled in. Most genebanks establish naming conventions that also require the **Number** and/or **Suffix** fields to be completed.

#### Examples

PI 500000 GMAL 4414 .a TEMP 499 .00

#### Temporary (local) accession identifiers

An accession is typically assigned a temporary local identifier until the genebank decides to assign the accession a permanent accession identifier. Typically, in many genebanks, the curator is required to first evaluate the passport data and then grow and observe the germplasm in order to determine if it is unique and whether it should be considered as a unique accession.

For example, a convention used by U.S. National Plant Germplasm System (NPGS) is to identify accessions considered part of the permanent collection with a "PI" prefix and a number. The number is assigned sequentially. (PI is derived from the term "Plant Introduction" and was first used by the USDA in 1898.) Before the accession is entered into the permanent collection, the site evaluating the accession will use an identifier intrinsic to its site, such as CHUM 23456.

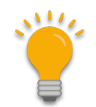

Whatever form a genebank uses for its identifiers, the combined three fields – **Prefix**, **Number**, and **Suffix** – must comprise a unique combination.

Some genebanks may prefer using numbers for the **Accession Suffix** field. In that case, we recommend that a leading dot "." be used, such as .01 or .05. Why? Because the suffix field is defined in the database as a text field, not a numeric field. If you were to drag the data into Excel, Excel would drop the leading zeroes, treating the data as a number, not as text.

## **Relationship to Other GG Tables**

The following diagram illustrates the relationships between some of the primary GRIN-Global tables:

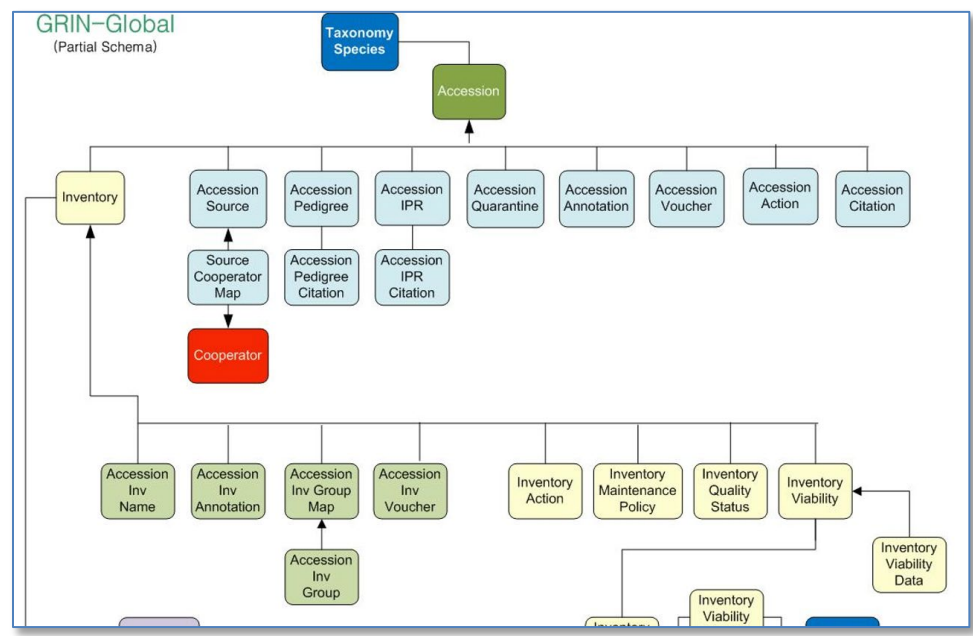

Reading from top down, the diagram illustrates the dependencies and parent-child hierarchy among the data. For example, in order to input an accession, the database must first have the relevant taxonomic data. If the accession's taxon is *Helianthus tuberosus*, that taxon must be in the database first. When inputting accession information, the GG user selects the taxon *Helianthus tuberosus* from a list of taxons, rather than input the same text. This ensures that the taxonomic data is consistent and avoids typographical errors.

#### **Taxon Field**

If the taxon is not in the database, then someone responsible for managing the organization's taxonomy must first add the taxonomy name(s) to their GRIN-Global database before the accession can be added. (Alternatively, GG has taxa where the Genus is used but the species is unknown, such as *Malus spp*.

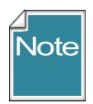

All taxonomic data in NPGS's database is curated by a taxonomist. Curators and other staff must contact the taxonomist with any questions when a taxon is needed to be included in the database.

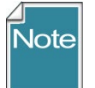

For the Taxon field, the selected Taxonomy data will not be accepted if the taxon is a synonym and not considered the "accepted name." Shown highlighted is *Oryza sativa subsp. indica* (but

to see that in the list the is\_accepted\_name filter was deselected.

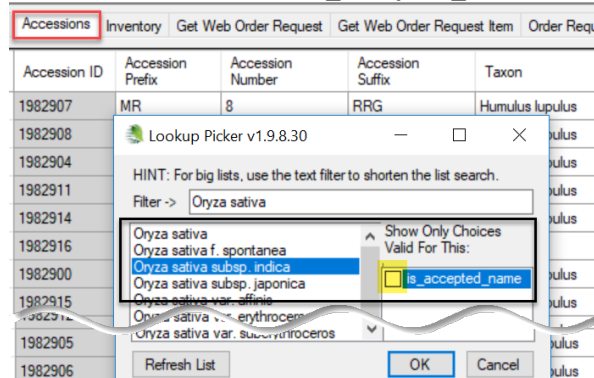

When saved, the accepted name is inserted. This action happens because of the **Accession Data** trigger. If you don't want the trigger to do that, the organization's GG Admin needs to turn off or edit that trigger.

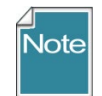

for GG Administrators: The GG Admin can enable/disable these triggers. This trigger's description is "Checks accession for valid taxonomy and if null set initial\_received\_date and life\_form\_code."

In the trigger code, the first section has the comment "prevent link to invalid species (e.g. synonym)." What it does - on an insert or update of an accession, if the taxon field uses a synonym (the current\_taxonomy\_species\_id points to another species) it replaces the taxonomy with current\_taxonomy\_species\_id.

#### **Status**

Status is a required field for accessions, but you might not realize this when creating a new accession record. The accession dataview was programmed to automatically include the status "*Active.*"

e Accession Inventory Name Accession Accession Accin Inventory Inventory Action Cooperator Order Request Item Inventory Maintenance Policy Order Request Web Order Reque

| Accession<br>Prefix | Accession<br>Number | Accessio<br>Suffix | Taxon              | Name     | Origin | Maintenance<br>Site | ls<br>Core? | ls<br>Backe<br>Up? | Backı<br>Locat<br>1 | Backup<br>Location<br>2 | Status | Life Form | Life Cy |
|---------------------|---------------------|--------------------|--------------------|----------|--------|---------------------|-------------|--------------------|---------------------|-------------------------|--------|-----------|---------|
| PI                  | 536173              |                    | Arachis hypogaea v | Gaspeado | Brazil | S9                  |             |                    | NL                  |                         | Active | Annual    | Annual  |
|                     |                     |                    |                    |          |        | -1                  |             |                    |                     |                         | Active | [vull]    | [Null]  |

However, genebanks often maintain historic data for accessions but there is no living germplasm. These accessions should have an *Inactive* status. Since these accessions do not have physical inventory, germplasm cannot be offered to requestors. These historical *Inactive* accessions will display a "Not Available" message in the Public Website's **Availability** column.

## What Determines an Accession's Visibility and its Availability?

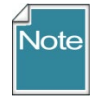

Users sometimes confuse two issues: whether an accession is displayed (or not) on the Public Website and whether (or not) the accession is available for germplasm requests.

The GG **Accession** record has an **Is Web Visible?** field to indicate the accession's <u>visibility</u>. GG uses that (Yes/No) flag field to display or not display the accession on the GG Public Website.

The accession's inventory records establish the criteria that determine the accession's *availability* – that is, whether the germplasm may be requested. The rules governing availability are a bit complex and are described in the GG <u>Inventory Guide</u>.

## How are Passport Descriptors Handled in the Curator Tool?

In GRIN-Global, passport data is stored among several tables. In the GG Curator Tool, the group of Accession dataviews are used to view and edit the data. [Refer to <u>MULTI-CROP PASSPORT DESCRIPTORS</u> (in <u>GRIN-Global</u>)]

#### Reviewing Existing Accessions

If an accession already exists in the database, you can use the Search Tool to find it. You can review the data within the search tool; however, If you intend to edit this data, you will need to display the record within the Curator Tool and invoke Edit Mode.

#### Using the Accession Wizard to Review Passport Data

In the Curator Tool, the simplest way to display or edit much of an accession's passport data is to select the accession record in the datagrid and then start the accession wizard. Using the wizard, you can review the related accession dataviews where most of the passport data is stored.

| 💐 GRIN-Global v1.9.4.0                                       |                                                            |                      |                     |                     |                   |                 |            |  |  |  |  |  |
|--------------------------------------------------------------|------------------------------------------------------------|----------------------|---------------------|---------------------|-------------------|-----------------|------------|--|--|--|--|--|
| File Tools Help                                              |                                                            |                      |                     |                     |                   |                 |            |  |  |  |  |  |
| 🔾 Se 😗 🖗 Accession Wizard 🜋 Cooperator Wizard 🎻 Order Wizard |                                                            |                      |                     |                     |                   |                 |            |  |  |  |  |  |
|                                                              |                                                            |                      |                     |                     |                   |                 |            |  |  |  |  |  |
| Show lists from:                                             | Get Site Accessions                                        | v Orders Coo         | perators Order Sum  | nmary 📂             |                   |                 |            |  |  |  |  |  |
| Reisinger, Martin, USDA, ARS 🛛 🗸 🌔                           | 4                                                          |                      |                     |                     |                   | 1               | 1          |  |  |  |  |  |
| Include Sub-Folders                                          | Accession ID                                               | Accession<br>Prefix  | Accession<br>Number | Accession<br>Suffix | Taxon             | Name            | Origin     |  |  |  |  |  |
| Tab 1 Obs CROPS De                                           | 1016461                                                    | PI                   | 650346              |                     | Helianthus annuus | Novi Sad 61     | SCG        |  |  |  |  |  |
| 🖃 📨 Tab 1 Root Folder                                        | 1016476                                                    | PI                   | 650347              |                     | Helianthus annuus | Vniimk 8931     | SCG        |  |  |  |  |  |
| 😥 📴 Oempty 🌈 👘                                               | 1021562                                                    | PI                   | 597890              |                     | Helianthus annuus | 4NN-1749        | USA Sc     |  |  |  |  |  |
| 😑 📂 accessions                                               | 1001500                                                    | DI DI                | 507001              |                     | 11-E              | ANNI 1750       | 1104 0     |  |  |  |  |  |
| ⊕ Ames 19295                                                 |                                                            |                      |                     |                     |                   |                 |            |  |  |  |  |  |
| PI 435094 (1)     Acc                                        | Accession Wizard v1.9.4.0                                  |                      |                     |                     |                   |                 |            |  |  |  |  |  |
| PI 430094                                                    | 1 of 9 🕨 🔰                                                 | ÷ 🗙                  | PI 650346 Heliar    | thus annuus SCG     | Novi Sad 61 🛛 🖡   | 🖣 Save 🛛 🤗 Save | e and Exit |  |  |  |  |  |
| PI 597891                                                    | sion Names Course Red                                      | iaree IPP Que        | contine Annotation  | Yousher Action      |                   |                 |            |  |  |  |  |  |
|                                                              | Names Source Feu                                           | ligiee inni igua     | anune Annotation    | Voucher Action      | - 4               |                 |            |  |  |  |  |  |
| 🕀 🌾 PI 597893                                                |                                                            |                      |                     | o                   |                   |                 |            |  |  |  |  |  |
| 📄 👘 🍄 PI 639092 🔰 🤗                                          | Accession Prefix     Accession Number     Accession Suffix |                      |                     |                     |                   |                 |            |  |  |  |  |  |
| 🕒 🍟 PI 650346 🛛 🛛 🖻                                          | PI                                                         | 650346               |                     |                     | [Null]            | v               |            |  |  |  |  |  |
| 📄 🌾 PI 650347                                                | axon                                                       |                      |                     |                     |                   |                 |            |  |  |  |  |  |
| 🗄 📴 Aegilops                                                 | Helianthus annuus                                          |                      |                     |                     |                   |                 |            |  |  |  |  |  |
| I Brassica                                                   | nitial Received Date Initia                                | al Received Date For | mət                 |                     |                   |                 |            |  |  |  |  |  |

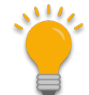

Data on the physical amounts, germplasm forms, etc. is stored in the Inventory dataviews.

## **Creating New Accessions**

You can choose from three main approaches when creating new accession records:

| Number of<br>Accession Records | Approach to Use                                                           |
|--------------------------------|---------------------------------------------------------------------------|
| one                            | Accession Wizard or the accession dataview                                |
| several                        | Accession Wizard                                                          |
| many                           | Drag and drop from a spreadsheet into the accession dataview ("bulk add") |

#### **Overview**

The three approaches (accession wizard, accession dataview, drag and drop many records from a spreadsheet) are explained below.

#### Wizard

The Accession wizard simplifies the initial entering of an accession's data which is distributed across an accession parent table and many accession children tables. Using the Accession *wizard*, you can input data that is stored in accession children tables while saving the accession parent record.

#### Dataview

When using the Accession *dataview*, you will also need to manually select and choose from the other accession – related dataviews that handle any child accession records.

#### Many records

The significant advantage in using the "drag and drop" method with the accession dataview is the ability to add many accession records at one time. However, when bulk adding many accession records, since the accession data is spread across many tables, you will most likely perform several additional drag and drop operations to drag and drop data into the respective dataviews, using the parent accessions' primary keys as the connecting data.

#### **Create a New Record using the Accession Dataview**

General directions for adding any type of new record, including accessions, are the same.

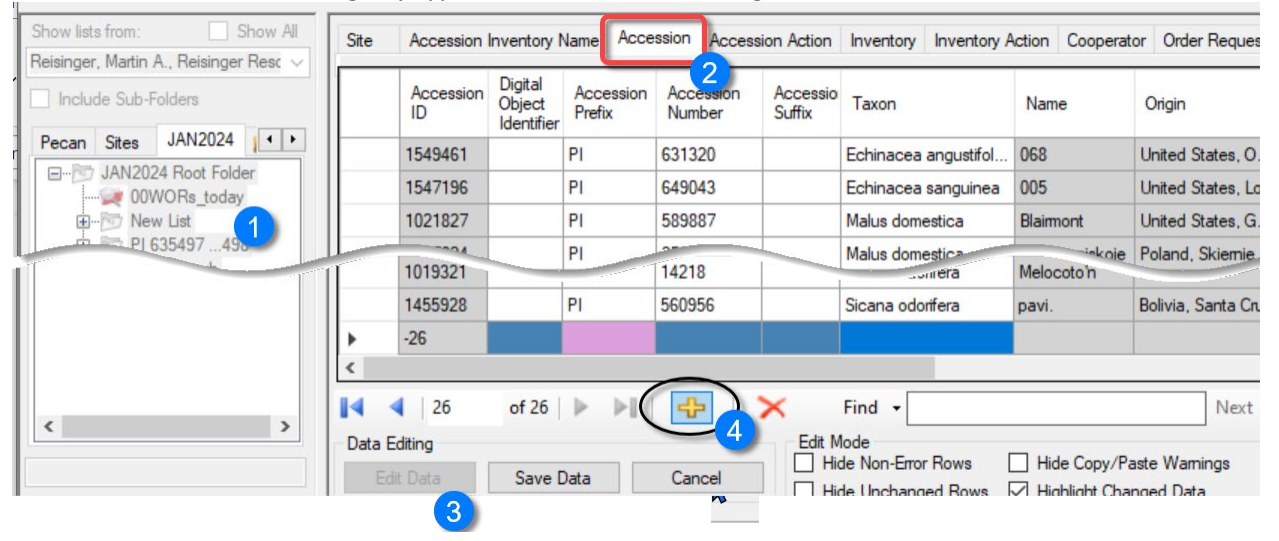

- 1. In the left (List) panel, select an existing list or <u>create</u> a new list.
- 2. In the right **Datagrid** panel, click on the appropriate <u>dataview</u> tab. **Accession** in this case.
- 3. Click the **Edit Data** button to switch to Edit mode.
- 4. Click the **Add New** button on the Navigator Bar.

An online video demonstrates this process: https://www.grin-global.org/videos/adding\_new\_records.mp4

#### **Create a New Record using the Accession Wizard**

When *creating a new* accession record, it doesn't really matter which dataview you have open as the active dataview. To start the wizard, click the **Accession Wizard** button. In the wizard screen, when creating a new Accession record, click the **Add New** button:

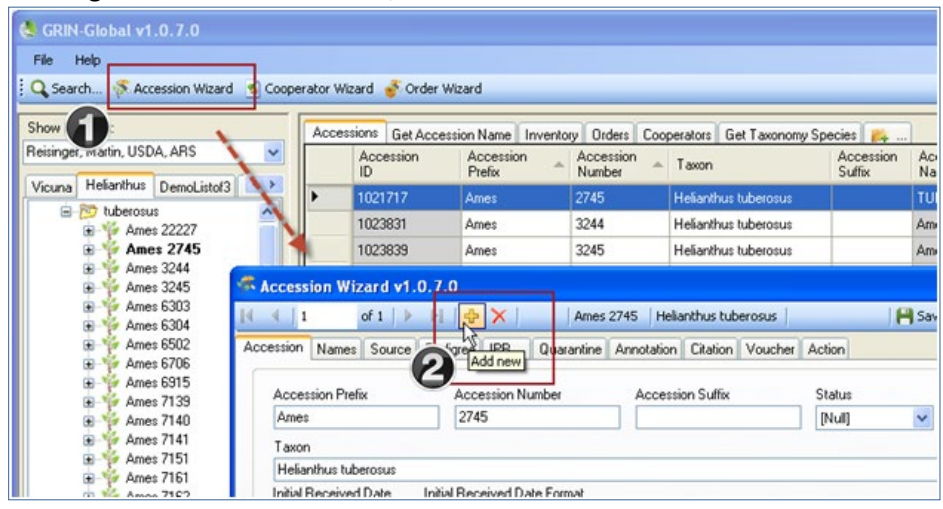

#### Create Many New Records ("Bulk Add" Records) by Using the Drag and Drop Method

|                   | B                                                                                                    | <u> </u>                                                                                                    | 0                 |        | - F                                                                                                    |                                                                                                    | 2 <u> </u>                                                                                            |                                                                                                    | J                                                                   | ĸ                          | L                                              | IVI         |                       |
|-------------------|----------------------------------------------------------------------------------------------------|----------------------------------------------------------------------------------------------------|-------------------|--------|----------------------------------------------------------------------------------------------------|----------------------------------------------------------------------------------------------------|----------------------------------------------------------------------------------------------------|----------------------------------------------------------------------------------------------------|---------------------------------------------------------------------|----------------------------|------------------------------------------------|-------------|-----------------------|
|                   | Digital                                                                                                    |                                                                                                    |                   |        |                                                                                                    |                                                                                                    |                                                                                                    |                                                                                                    |                                                                     |                            |                                                |             |                       |
| Accession         | Object                                                                                                    | Accession                                                                                                    | Accession         | Acces  | sion                                                                                                    |                                                                                                    |                                                                                                    | ls Web                                                                                                    |                                                                     |                            |                                                |             |                       |
| ID                | Identifier                                                                                                    | Prefix                                                                                                    | Number            | Suffix | Taxon                                                                                                   | Mainten                                                                                                    | ance Site Statu                                                                                       | Visible?                                                                                                    |                                                                     |                            |                                                |             |                       |
|                   |                                                                                                    | MAR                                                                                                    | -                 | L RRG  | Humulus lupu                                                                                            | lus                                                                                                    | Active                                                                                                | Y                                                                                                    |                                                                     |                            |                                                |             |                       |
|                   |                                                                                                    | MAR                                                                                                    | -1                | L RRG  | Humulus lupu                                                                                            | lus                                                                                                    | Active                                                                                                | Y                                                                                                    |                                                                     |                            |                                                |             |                       |
|                   |                                                                                                    | MAR                                                                                                    | -                 | I RRG  | Humulus lupu                                                                                            | lus                                                                                                    | Active                                                                                                | Y                                                                                                    |                                                                     |                            |                                                |             | -                     |
| 10                | GRIN-Globa                                                                                                    | l v1.23.1.26                                                                                                    |                   |        |                                                                                                    |                                                                                                    |                                                                                                    |                                                                                                    |                                                                     |                            |                                                | _           | C                     |
|                   |                                                                                                    | <b>T</b> 1                                                                                                    | 11.6              |        |                                                                                                    |                                                                                                    |                                                                                                    |                                                                                                    |                                                                     |                            |                                                |             |                       |
|                   | le keports                                                                                                    | 5 100IS                                                                                                    | нер               |        |                                                                                                    |                                                                                                    |                                                                                                    |                                                                                                    |                                                                     |                            |                                                |             |                       |
|                   |                                                                                                    | CERT                                                                                                    |                   | -C3    | Clo                                                                                                    | 6300                                                                                                    |                                                                                                    |                                                                                                    | 22                                                                  | 1.4.1                      |                                                |             |                       |
|                   | Search                                                                                                    | Acc                                                                                                    | ession Wiza       | rd I   | Attachment Wizard                                                                                       | Coope                                                                                                    | rator Wizard 🛛 🔌                                                                                      | Order Wizard                                                                                                    | 👔 🔨 Viability Wiza                                                  | rd                         |                                                |             |                       |
|                   | Search                                                                                                    | Acc                                                                                                    | ession Wiza       | rd M   | Attachment Wizard                                                                                       | Coope                                                                                                    | rator Wizard 🍟                                                                                        | Order Wizard                                                                                                    | Viability Wiza                                                      | rd                         |                                                |             |                       |
| Sh                | Search                                                                                                    | Acc                                                                                                    | how Al            | ird U  | Attachment Wizard                                                                                       | Coope                                                                                                    | rator Wizard 🥣                                                                                        | Order Wizard                                                                                                    | Viability Wiza                                                      | rd                         |                                                |             |                       |
| Sh                | Search                                                                                                    | Acc                                                                                                    | how All           | Site   | Attachment Wizard                                                                                       | ame Accession                                                                                                    | Accession Action                                                                                      | S Order Wizard                                                                                                    | entory Action Cooper                                                | rd<br>stor Order           | Request Iter                                   | m Inventory | Main                  |
| Sh                | Search                                                                                                    | Acc                                                                                                    | how All           | Site   | Attachment Wizard                                                                                       | ame Accession                                                                                                    | Accession Action                                                                                      | Norder Wizard                                                                                                    | entory Action Cooper                                                | rd<br>ator Order           | Request Iter                                   | n Inventory | Main                  |
| Sh.<br>Reis       | Search<br>I lists from:<br>sill her, Martin<br>Incluite, Sub-F                                                                                                    | Accelers<br>A., Reisinger                                                                                                    | how All           | Site   | Attachment Wizard Accession Inventory Na Accession Digital Object ID Digital                            | ame Accession<br>Accession Ac<br>Prefix Nu                                                                                                    | Accession Action<br>cession Accessi<br>mber Suffix                                                    | Order Wizard                                                                                                    | entory Action Cooper<br>Maintenance<br>Site                         | rd<br>ator Order<br>Status | Request Iter<br>Is Web<br>Visible?             | n Inventory | Main<br>Own           |
| Sh.<br>Reis       | Search<br>I lists from:<br>sinner, Martin<br>Incloir, Sub-F<br>ecan Sites                                                                                                    | Acc                                                                                                    | how All<br>Resc ~ | Site   | Attachment Wizard<br>Accession Inventory Na<br>Accession Digital<br>Digital<br>ID Identifier            | ame Accession<br>Accession Ac<br>Prefix Nu                                                                                                    | Accession Action<br>Accession Action<br>Cession Accessi<br>mber Suffix                                | <ul> <li>Order Wizard</li> <li>Inventory Inventory Inventory</li> <li>Taxon</li> </ul>                                | viability Wizz<br>entory Action Cooper<br>Maintenance<br>Site       | rd<br>ator Order<br>Status | Request Iter<br>Is Web<br>Visible?             | n Inventory | Main<br>Owne          |
| Sh<br>Reis        | Search<br>Lists from:<br>Sinner, Martin<br>Inclus, Sub-1<br>ecan Sites<br>JAN200                                                                                                    | Acceleration of the second second sec | how All<br>Resc V | Site   | Attachment Wizard<br>Accession Inventory Na<br>Accession Digital<br>Digital<br>ID Digital<br>Identifier | ame Accession<br>Accession Ac<br>Prefix Nu                                                                                                    | rator Wizard<br>Accession Action<br>cession Accessi<br>mber Suffix                                    | <ul> <li>Order Wizard</li> <li>Inventory Inventory Inventory</li> <li>Taxon</li> </ul>                                | entory Action Cooper<br>Maintenance<br>Site                         | tor Order<br>Status        | Request iter<br>Is Web<br>Visible?             | n Inventory | Mair<br>Own           |
| Sh.<br>Reis<br>Pe | Search<br>lists from:<br>sin er, Martin<br>Inclui, Sub-f<br>scan Sites<br>                                                                                                    | Acceleration of the second second sec | how All<br>Resc V | Site   | Attachment Wizard<br>Accession Inventory Na<br>Accession Digital<br>Object<br>Identifier                | ame Accession<br>Accession Ac<br>Prefix Nu                                                                                                    | rator Wizard 🐞                                                                                        | Order Wizard Inventory Inventory Taxon                                                                                | entory Action Cooper<br>Maintenance<br>Site                         | rd<br>stor Order<br>Status | Request Iter<br>Is Web<br>Visible?             | n Inventory | Main<br>Own           |
| Sh.<br>Reis       | Search<br>Lists from:<br>Linclo, Sub-F<br>Linclo, Sub-F<br>Linclo, | Acc<br>A., Reisinger<br>Folders<br>A., Reisinger<br>Folders<br>A., Reisinger<br>Folders<br>A., Reisinger<br>Folders<br>VORs_today<br>W List                                                                                                    | how All<br>Resc V | Site   | Accession Inventory Na<br>Accession Digital<br>Dipect<br>Identifier                                     | ame Accession<br>Accession Ac<br>Prefix Nu                                                                                                    | Accession Action<br>Accession Accessi<br>mber Suffix                                                  | Order Wizard Inventory Inv Taxon Find                                                                                 | Viability Wiza<br>entory Action Cooper<br>Maintenance<br>Site       | stor Order<br>Status       | Request Iter<br>Is Web<br>Visible?             | n Inventory | Main                  |
| Sh<br>Reis<br>Pe  | Search<br>Lists from:<br>Sinter, Martin<br>Incluin, Sub-F<br>can Stes<br>JAN200<br>UNCLINE 000<br>UNCLINE 000                                                                                                    | Acceleration of the second second sec | how All<br>Resc V | Site   | Accession Invertory Na<br>Accession Digital<br>ID Digital<br>Identifier                                 | ame Accession Ac<br>Prefix Accession Ac                                                                                                    | Accession Action<br>Constant<br>Constant<br>Constant<br>Accession<br>Accession<br>Accession<br>Suffix | Order Wizard     Inventory Inv     Taxon     Find                                                                     | Niability Wiza<br>entory Action Cooper<br>Maintenance<br>Site       | stor Order                 | Request Iter<br>Is Web<br>Visible?<br>Next Pre | n Inventory | Main<br>Own<br>lefres |
| Sh<br>Reis        | Search<br>Ists from:<br>Sinter, Martin<br>Incluin, Sub-F<br>can Stes<br>JAN200<br>UR Net                                                                                                    | Accession of the second second | how All<br>Resc V | Site   | Accession Inventory Na<br>Accession Digital<br>ID United User<br>Identifier                             | ame Accession Ac<br>Prefix Accession Ac                                                                                                    | rator Wizard 👋                                                                                        | Order Wizard     Inventory Inv     Taxon     Find      Mode     Mode                                                  | Viability Wizz     entory Action Cooper     Maintenance     Site    | stor Order<br>Status       | Request Iter<br>Is Web<br>Visible?<br>Next Pre | n Inventory | Main<br>Own           |
| Sh<br>Reit        | Search                                                                                                    | Acc<br>A., Reisinger<br>Folders<br>ANNO24<br>24 Root Fold<br>WORs_today<br>w List                                                                                                    | how All Resc V    | Site   | Accession Inventory Na<br>Accession Digital<br>Object<br>ID Digital<br>Object<br>Identifier             | Accession<br>Accession<br>Prefix<br>Accession<br>Accession | Accession Action<br>cession Accession<br>mber Suffix                                                  | Order Wizard     Inventory Inv     Taxon     Find      Find      Mode     Mode     Non-Error Row     Mide Unchanged R | viability Wizz entory Action Cooper Maintenance Site  vs Hide Copy/ | stor Order i<br>Status     | Request iter<br>Is Web<br>Visible?<br>Next Pro | n Inventory | Main<br>Own           |

Detailed directions for this are in the <u>Curator Tool User Guide</u> in the "*Importing Your Data from an Existing Database into GRIN-Global*" section.

Some basic rules:

- 1. Excel's column headings must be spelled identically as the CT's
- 2. Column order does not matter
- 3. Data in Excel's hidden columns do not get transferred into the CT
- 4. You only specify the columns you are adding with one exception the ID column is always included. But when *adding new records*, other than the Excel heading, the spreadsheet column is empty (when updating records, the spreadsheet IDs must match existing CT record IDs)

## **Modify Existing Accession Records**

As in *creating* accession records, there are three main ways in which you can update existing records:

- Open the Accession dataview and edit an existing record
- Select existing records in the Accession dataview and start the Accession Wizard
- Drag and drop data from a spreadsheet into the Curator Tool's Accession dataview

If you wish to modify existing accession records, *before* starting the wizard, in the DataGrid, highlight the desired accession record (or multiple records) to be modified, then click the **Accession Wizard** button.

| SRIN-Global v1.0.7.0         |                      |                    |                |                          |                     |                   |                |
|------------------------------|----------------------|--------------------|----------------|--------------------------|---------------------|-------------------|----------------|
| File Help                    |                      |                    |                |                          |                     |                   |                |
| Q Search Search Wizard Coop  | erator Wizard  order | Wizard             |                |                          |                     |                   |                |
| Show lists from              | Accessions Get Acc   | ession Name Invent | ory Orders Coo | perators Get Taxonomy Sp | pecies 🚒            | 1                 |                |
| Reisinger, Martin            | Accession<br>ID      | Accession _        | Accession      | Taxon                    | Accession<br>Suffix | Accession<br>Name | Origin         |
| Vicuna Helanthus DemoListol3 | 1021717              | Ames               | 2745           | Helianthus tuberosus     |                     | TUB-1798          | United States, |
| B B heleanthus Hoot Folder   | 1023831              | Ames               | 3244           | Helianthus tuberosus     | 1                   | Ames 3244         | Unknown        |
| B <sup>™</sup> Ames 22227    | 1023839              | Ame:               | 3245           | Helianthus tuberosus     |                     | Ame: 3245         | Unknown        |
|                              | 1036180              | Ames               | 6303           | Helianthus tuberosus     |                     | TUB-320           | United States, |
| Ames 3244                    | 1036189              | Ames               | 6304           | Helianthus tuberosus     |                     | TUB-321           | United States, |
| 🗃 🌾 Ames 6303                | 1036798              | Ames               | 6502           | Helianthus tuberosus     |                     | TUB-571           | United States, |
| Ames 6304                    | 1037453              | Ames               | 6706           | Helianthus tuberosus     |                     | TUB-870           | United States, |
| E Ames 6706                  | 1038108              | Ames               | 6915           | Helianthus tuberosus     |                     | TUB-1118          | United States, |
| Ames 6915                    | 1038822              | Ames               | 7139           | Helianthus tuberosus     |                     | TUB-1055          | United States, |
| Ames 7139<br>Ames 7140       | 1038829              | Ames               | 7140           | Helianthus tuberosus     |                     | TUB-1056          | United States, |
| Ames 7141                    | 1038831              | Ames               | 7141           | Helianthus tuberosus     |                     | TUB-1057          | United States, |
| 🗟 🍄 Ames 7151                | 1038966              | Ames               | 7151           | Helianthus tuberosus     |                     | TUB-1067          | United States. |
| # T Ames 7161                | 1039905              | Amer               | 7161           | Hefanthus & beronus      | 1                   | TUR-1079          | Linited States |

## **Deleting Accession Records**

In a relational database where there are parent and children tables, one general principle that must be followed is that a parent record cannot be deleted if it has any children records. In order to delete an Accession record, (which should be a rare occurrence), you must ensure that all of its children records are deleted first. The Accession Wizard is useful for helping you to do this.

First, select the Accession record in the Curator Tool Accession dataview that you intend to delete; click the Accession Wizard button:

| . 🔨 Accession Wizard | <u>)</u> G | ooperato | r Wizard  🎸 C   | order Wizard        |                 |                     |                       |                   |
|----------------------|------------|----------|-----------------|---------------------|-----------------|---------------------|-----------------------|-------------------|
| ym:                  |            | Acc.Na   | ame Inv. Attac  | h Inv.Name In       | v.Group Inv. Gr | oup Map Oro         | lers Order Req.Item T | ax.Species Co     |
| artin, USDA, ARG     |            |          | Accession<br>ID | Accession<br>Prefix | Accession 🚽     | Accession<br>Suffix | Taxon                 | Maintenar<br>Site |
| una Root Folder      |            | ~        | 1902908         | PHV                 | 95008           | lol                 | Phaseolus vulgaris    | DBMU              |
| rei<br>New List      |            | 4        | \$              |                     |                 |                     |                       |                   |

In the Accession Wizard, examine the tabs for children rows. If the accession has a child record, delete that child record by selecting it and then clicking the keyboard's **Delete** key. In the example shown below, the Accession has a **Name** record; the user selected the row by clicking on the left margin; then the user presses the **Delete** key. Before exiting this tab, the user needs to click the window's **Save** 

button:

|        | 🌾 Acc  | ession Wizaro     | i v1.0.7.0         | 2000 - 20000    |                      |                 | 1 M 50 |                 |
|--------|--------|-------------------|--------------------|-----------------|----------------------|-----------------|--------|-----------------|
|        | M 4    | 1 of 1            | ▶ ▶    ⊕ ×         | PHV 95008 I     | ol   Phaseolus vulga | ris    Vicuna-x | 💾 Save | 💾 Save and Exit |
|        | Access | ior Names Sc      | ource Pedigree IPR | Quarantine Anno | otation Citation Vo  | ucher Action    |        |                 |
|        | Ne     | w Name            |                    |                 |                      |                 |        |                 |
|        |        | Accession<br>Name | Category           | Name Rank       | Name Group           | Cooperator      | Note   |                 |
| Delete | •      | Vicuna-x          | Donor identifier   | 1               |                      |                 |        |                 |

Тір

In moving through the various subordinate Accession wizard windows, you may have clicked a **New** button without intending to do so. When you click on **Save and Exit**, you will be prompted with an error message; click **No**; on the next window, click **Yes**:

| 🔜 Accession Wizard Data Save Results 💶 🗖 🗙                                                                                  |                                                                                                    |
|----------------------------------------------------------------------------------------------------|----------------------------------------------------------------------------------------------------|
| The data being saved has errors that should be reviewed.                                                                    |                                                                                                    |
| Would you like to review them now?                                                                                          | 🔜 Cancel Edits and Close v1.0.7.0                                                                   |
| Click Yes to review the errors now.<br>[Click No to abandon the errors and exit the Accession<br>Wizard).<br>Error Count: 2 | You have 2 unsaved row change(s), are you sure you want to cancel your edits and close this window? |
| Yes No                                                                                                    | Yes No                                                                                              |

There are several fields in the Accession wizard dataviews which are unique and will be explained in detail here. Otherwise, when you require more information, refer to the <u>online data dictionary</u> for any accession-related fields.

## **Creating Records in Accession Child Tables**

When dragging and dropping data into the Curator Tool, after you create the parent Accession records, you will need to use the Accession identifiers (the combined accession-prefix, -number, and -suffix) to relate the children records. The **Accession** dataview has a field that combines those three fields, the Accession field:

| Г | Access | sions Accessio | n Source G          | et Accession IPR    | Acces            | sion Inventory Name              | A    |   | nventory | Orders             | Get Genetic M 🔹 🕨 | ]    |
|---|--------|----------------|---------------------|---------------------|------------------|----------------------------------|------|---|----------|--------------------|-------------------|------|
|   |        | Accession ID   | Accession<br>Prefix | Accession<br>Number | Access<br>Suffix | Taxon                            |      |   |          | ls Web<br>Visible? | Accession         | lose |
|   | •      | 1709575        | PI                  | 670494              |                  | Cicer arietinum                  |      |   |          |                    | PI 670494         | ę    |
|   |        | 1709576        | PI                  | 670495              |                  | Cicer arietinum                  | IL   |   |          | Y                  | PI 670495         |      |
|   |        | 1709577        | PI                  | 670496              |                  | Cicer arietinum                  | IF . |   |          | Y                  | PI 670496         | ŏ    |
|   |        | 1709578        | PI                  | 670497              |                  | Cicer arietinum                  | r    | n |          | Y                  | PI 670497         | ions |
|   |        | 1709579        | PI                  | 670498              |                  | Cicer arietinum                  |      |   |          | Y                  | PI 670498         | ð    |
| I |        | 1709580        | PI                  | 670499              |                  | Cicer arietinum                  | ILC  |   |          | Y                  | PI 670499         | the  |
|   |        | 1709581        | PI                  | 670500              |                  | Cicer arietinum                  |      |   |          | Y                  | PI 670500         | 1 -  |
| Ш |        | 1709582        | PI                  | 670501              |                  | Cicer arietinum                  | r    | n |          | Y                  | PI 670501         |      |
|   |        | 1709583        | PI                  | 670502              |                  | Cicer arietinum                  |      |   |          | Y                  | PI 670502         | 1    |
|   |        | 1709584        | PI                  | 670503              |                  | Cicer arietinum                  | ILC  |   |          | Y                  | PI 670503         | ]    |
|   |        | 1922543        | MR                  | 201501              | REI              | Prur <del>iae amoritaana -</del> |      |   | 100, M   | *                  | MR 201501 REI     |      |
|   |        | 1927479        | MR                  | 2015911             | REI              | Humulus lupulus                  |      |   |          | Y                  | MR 2015911 REI    | ]    |

#### **General Accession Wizard Concepts**

After the Accession Wizard button is clicked on the main Curator Tool window, the Accession Wizard displays the wizard's dataview tabs in its own window. The left dataview tab is **Accession** – this contains the fields used by the parent accession table. After completing the fields under the **Accession** tab, click the **Save** button. While using the wizard, you can click on any of the tabs in any order, to display the tab's corresponding dataview.

| ession Names Source F                                      |                                                              | e Annotation Voucher Action            | Save Save and Ex                |
|------------------------------------------------------------|--------------------------------------------------------------|----------------------------------------|---------------------------------|
| Names Jource 1                                             |                                                              | e Annotation voucher Action            |                                 |
| Accession Prefix                                           | Accession Number                                             | Accession Suffix                       | Status                          |
|                                                            |                                                              |                                        | [Null]                          |
| Taxon                                                      |                                                              |                                        |                                 |
|                                                            |                                                              |                                        |                                 |
|                                                            |                                                              |                                        |                                 |
| Initial Received Date                                      | nitial Received Date Format                                  |                                        |                                 |
| Initial Received Date I.                                   | nitial Received Date Format<br>[Null]                        | <b>v</b>                               |                                 |
| Initial Received Date I                                    | nitial Received Date Format<br>[Null]                        | <b>v</b>                               |                                 |
| Initial Received Date I                                    | nitial Received Date Format<br>[Null]<br>Life Form           | Level Of Improvement                   | Reproductive Uniformity         |
| Initial Received Date I<br>Initial Material Type<br>[Null] | nitial Received Date Format<br>[Null]<br>Life Form<br>[Null] | Level Of Improvement                   | Reproductive Uniformity         |
| Initial Received Date I<br>Initial Material Type<br>[Null] | nitial Received Date Format<br>[Null]<br>Life Form<br>[Null] | Level Of Improvement       Image: Null | Reproductive Uniformity [[Null] |
| Initial Received Date I                                    | nitial Received Date Format<br>[Null]<br>Life Form<br>[Null] | Level Of Improvement       Image: Null | Reproductive Uniformity [[Null] |

In this example, the Names tab has been selected.

| 🌾 Acc      | ession Wizard v | 2.0.3994.23426 |                 |                       |                  |        |                 |
|------------|-----------------|----------------|-----------------|-----------------------|------------------|--------|-----------------|
| <b>I I</b> | 0 of {0}        | ▶   ▶   + ×    | PI 548933 Ru    | ubus urticifolius 📗 G | oldenbloom       | 💾 Save | 💾 Save and Exit |
| Access     | ion Names Sourc | e Pedigree IPR | Quarantine Anno | tation Citation Vo    | oucher Action    |        |                 |
| Ne         | w Name          |                |                 |                       |                  |        |                 |
|            | Name            | Category       | Name Rank       | Name Group            | Cooperator       | Note   |                 |
| •          | Goldenbloom     | Cultivar name  | 1               |                       | Babadoost, Mary, |        |                 |
|            |                 |                |                 |                       |                  |        |                 |

#### Saving the Data

In any dataview window in which you enter data, in order to save the record, you must input data in the *required* fields' data. You do not need to complete every window in the wizard, since the dataviews are independent and view different tables.

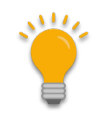

When completing (or partially completing) a dataview, before proceeding to the next tab, click the **Save** button as you continue inputting in the wizard.

Use the **Save and Exit** button when you are finished using the wizard. Since you can use the wizard to edit existing data, you can always return later and edit the data.

The **Save and Exit** button will close the accession wizard and return to the Curator Tool, but first it will indicate that you were successful and also prompt you to add an item to the current list folder in the

Curator Tool window.

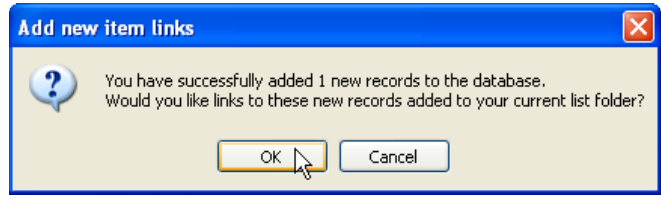

If you select **Cancel**, the database record will have been created, but no item pointing to the new record will be generated in the current list folder.

#### **Bulk Adding Other Passport Data**

Other accession passport data will need to be copied in a similar fashion. For example, accession source records are another type of child record. Refer to the <u>Accession Source</u> section in this document for more information.

#### Using the Import Wizard (with a Caveat)

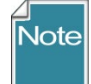

[GG Administrators only] The **Admin Tool** has an Import Wizard. It is useful for doing an initial "dump" of your organization's base accession data, but *it is not recommended to be used later* when an organization is maintaining an ongoing GG database. Refer to <u>Cookbook for Importing</u> (for the Import Wizard).

## **Accession Names**

The **Accession Name** field is not stored in the accession table, but rather in the **Accession Inventory Names** table. There are several technical reasons for this, but users need to keep in mind two points: (1) Names can either be associated with the accession or with specific inventories for that accession, and (2) although an accession may have multiple names associated with it, only one name will be considered the "top" name and will be the first name that the Public Website user sees.

#### Bulk Adding Accession Names (Example of bulk adding records)

Accession name data is not entered in the Accession dataview; the name data is stored in a child table (Accession Inventory Name) and must be entered in its corresponding dataview: get accession inventory names.

| Acc | essions Accession So              | urce Get Accession | IPR Accession Inv | ventory Name | Accession Inventory Attach | Inventory | Orders | Get Genetic Marke | r Get Order | Reque         |
|-----|-----------------------------------|--------------------|-------------------|--------------|----------------------------|-----------|--------|-------------------|-------------|---------------|
|     | Accession<br>Inventory<br>Name ID | Accession          | Inventory         | Category     | Name                       | Name Rank |        | Name Group        | Cooperator  | ls W<br>Visit |
| •   | -1                                |                    |                   | [Null]       |                            |           |        |                   |             |               |

Instead of relating directly to Accession records by their Accession identifier (the accession prefix, number, and suffix combination), name records relate to accessions indirectly via the Inventory identifier. (Notice how the Accession field is in gray – this field is not inputted here.) GG was designed this way was to allow names to be applied at either the accession or inventory lot level.

#### Steps To Bulk Adding Names

 determine which accessions you will be naming Accession dataview

| Ac | cessions Inventory | Accession Inventor  | y Name Orders Co    | operators Inventory | y Maintenance Policy | <b>#</b> |        |                     |
|----|--------------------|---------------------|---------------------|---------------------|----------------------|----------|--------|---------------------|
|    | Accession ID       | Accession<br>Prefix | Accession<br>Number | Accession<br>Suffix | Taxon                | Name     | Origin | Maintenance<br>Site |
|    | 1927398            |                     | 91715               |                     | Humulus lupulus      |          |        | DBMU                |
|    | 1927399            | PI                  | 91715               | REI7                | Humulus lupulus      |          |        | DBMU                |
|    | 1927400            | PI                  | 91715               | REI8                | Humulus lupulus      |          |        | DBMU                |
|    | 1927401            | PI                  | 91715               | REI9                | Humulus lupulus      |          |        | DBMU                |
|    | 1927402            | PI                  | 91715               | REI10               | Humulus lupulus      |          |        | DBMU                |

 prepare a spreadsheet: Copy the fields from the get\_accession\_inventory\_names dataview; ensure the get\_accession\_inventory\_names dataview is the active dataview. Select at least one row from the CT. If you don't have any name rows yet, in Edit mode invoke the Add New function (click the gold plus sign) and select the empty row:

| A | Accessions Accession Source Get Accession |                                   | IPR       | R Accession Inventory Name |        | Accession Inventory Attach |  | Inventory Orders |           | Get Genetic Marke | r Get Order F | Reque      |               |
|---|-------------------------------------------|-----------------------------------|-----------|----------------------------|--------|----------------------------|--|------------------|-----------|-------------------|---------------|------------|---------------|
|   |                                           | Accession<br>Inventory<br>Name ID | Accession | Inv                        | entory | Category                   |  | Name             | Name Rank | :                 | Name Group    | Cooperator | ls W<br>Visib |
|   |                                           |                                   |           |                            |        | [Null]                     |  |                  |           |                   |               |            |               |

The three required fields are:

- Inventory
- Category
- Name

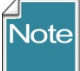

in the CT, having that new accession\_inventory\_names record row visible is helpful because the colors indicate which fields are required (violet), which are read-only (gray), and which can be supplied with data (white) (#1 above)

• Select and drag this row from the CT to Excel.

| Acces | sions Accession So                | IPR Accession Inv | ventory Name | Acces    | ssion Inventory Attach | Inventory | Orders    | Get Genetic Marke | er Get Order | Reque      |               |
|-------|-----------------------------------|-------------------|--------------|----------|------------------------|-----------|-----------|-------------------|--------------|------------|---------------|
|       | Accession<br>Inventory<br>Name ID | Accession         | Inventory    | Category |                        | Name      | Name Rank | :                 | Name Group   | Cooperator | ls W<br>Visib |
| •     | -1                                |                   |              | [Null]   |                        |           |           |                   |              |            |               |

(In the spreadsheet below, the headings were formatted in Excel to fit (wrap) in the column):

|   | А                      | В         | С         | D        | E    | F    | G     | Н          | 1        | J    | К       | L          |
|---|------------------------|-----------|-----------|----------|------|------|-------|------------|----------|------|---------|------------|
|   | Accession<br>Inventory |           |           |          |      | Name | Name  |            | Is Web   |      | Created | Created    |
| 1 | Name ID                | Accession | Inventory | Category | Name | Rank | Group | Cooperator | Visible? | Note | Date    | Ву         |
| 2 | -1                     |           |           |          |      |      |       |            | Y        |      | *****   | Reisinger, |

 since you are creating new name records, you will leave the Accession Inventory Name ID field empty -- delete all IDs

|   | А                      | В         | С         | D        | E      | F     | G     | Н          | 1        | J    | К       | L          |
|---|------------------------|-----------|-----------|----------|--------|-------|-------|------------|----------|------|---------|------------|
| 1 | Accession<br>Inventory | Accession | Inventory | Category | Name   | Name  | Name  | Cooperator | ls Web   | Note | Created | Created    |
| 1 | Name ID                | Accession | inventory | category | INGINE | Marik | Group | cooperator | visible: | Note | Date    | Deleisees  |
| 2 | <b>X</b> -1            |           |           |          |        |       |       |            | Y        |      | HUHHHHH | Reisinger, |

#### Inventory

 assuming you are assigning names to apply to the accessions (rather than specific inventory lots), from the Curator Tool, in the get\_inventory (Inventory) dataview, copy the Inventory field data

#### Inventory dataview

|   | Acc | essions         | ventory Acc         | ession Inventory Nam | e Orders            | Cooperators       | Inventory Mainten | ance Policy 🙀                      |                                  |                          |                   |                   |
|---|-----|-----------------|---------------------|----------------------|---------------------|-------------------|-------------------|------------------------------------|----------------------------------|--------------------------|-------------------|-------------------|
|   |     | Inventory<br>ID | Inventory<br>Prefix | Inventory<br>Number  | Inventory<br>Suffix | Inventory<br>Type | Accession         | Inventory<br>Maintenance<br>Policy | Inventory<br>Maintenance<br>Site | Is Default<br>Inventory? | Inventory         | ls Auto<br>Deduct |
|   |     | 4927394         | PI                  | 91715                | REI6                | ••                | PI 91715 REI6     | SYSTEM                             | DBMU                             | N                        | PI 91715 REI6 **  | N                 |
| Ш |     | 4927395         | PI                  | 91715                | REI7                |                   | PI 91715 REI7     | SYSTEM                             | DBMU                             | N                        | PI 91715 REI7**   | N                 |
| Ш |     | 4927396         | PI                  | 91715                | REI8                | ••                | PI 91715 REI8     | SYSTEM                             | DBMU                             | N                        | PI 91715 REI8 **  | N                 |
| Ш |     | 4927397         | PI                  | 91715                | REI9                | ••                | PI 91715 REI9     | SYSTEM                             | DBMU                             | N 🔶                      | PI 91715 REI9 **  | N                 |
|   |     | 4927398         | PI                  | 91715                | REI10               | ••                | PI 91715 REI10    | SYSTEM                             | DBMU                             | N 🔎                      | PI 91715 REI10 ** | N                 |

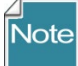

The inventory records with the **\*\*** - the system inventory records that represent the accession – are typically used.

• paste the Inventory data into the **Inventory** column in the spreadsheet:

|   | C2                     |           | $f_x$       | PI 91715 P | REI6 ** |      |       |            |        |
|---|------------------------|-----------|-------------|------------|---------|------|-------|------------|--------|
|   | А                      | В         | С           | D          | E       | F    | G     | Н          | 1      |
|   | Accession<br>Inventory |           |             |            |         | Name | Name  |            | ls We  |
| 1 | Name ID                | Accession | Inventory   | Category   | Name    | Rank | Group | Cooperator | Visibl |
| 2 |                        |           | PI 91715 RE | 6 **       |         |      |       |            | Υ      |
| 3 |                        |           | PI 91715 RE | 17 **      |         |      |       |            |        |
| 4 |                        |           | PI 91715 RE | 18 **      |         |      |       |            |        |
| 5 |                        |           | PI 91715 RE | 19 **      |         |      |       |            |        |
| 6 |                        |           | PI 91715 RE | 110 **     |         |      |       |            |        |

#### Category

The **Category** field uses a code for its value, so ensure that you have a valid code (review them by editing/opening a record in the CT. In the example here, "**Cultivar Name**" is a valid code.

Alternatively, you can omit the **Category** field data now, but you will see error messages when you drag the data into the CT. Shown here is the **Category** column filled out with a valid code (Site identifier):

|   | А                      | В         | С                 | D               | E           | F    |   |
|---|------------------------|-----------|-------------------|-----------------|-------------|------|---|
|   | Accession<br>Inventory |           |                   |                 |             | Name | N |
| 1 | Name ID                | Accession | Inventory         | Category        | Name        | Rank | G |
| 2 |                        |           | PI 91715 REI6 **  | Site identifier | Century 106 | 1    |   |
| 3 |                        |           | PI 91715 REI7 **  | Site identifier | Century 107 | 1    |   |
| 4 |                        |           | PI 91715 REI8 **  | Site identifier | Century 108 | 1    |   |
| 5 |                        |           | PI 91715 REI9 **  | Site identifier | Century 109 | 1    |   |
| 6 |                        |           | PI 91715 REI10 ** | Site identifier | Century 110 | 1    |   |
|   |                        |           |                   |                 |             |      |   |

#### Name

• Input the desired names.

After the required and other desired data is filled in, you drag this spreadsheet, with the column headings and the data, back to the Curator Tool. Be sure to include the empty ID column.

Refer to the <u>Accession Names</u> section in this document for additional information about accession names and the impact of values stored in the **Name Rank** field.

#### *Names can either be associated with the accession or with specific inventories*

In the following example, the first three names are linked to the accession via the system inventory record, the "...\*\*" whereas the fourth name record relates to a physical inventory "...CT"

| Accession  | ns Access                        | ion Source | Accession Action | Accession Inventory Name | Inventory      | Inventory | Action   | Inventory | Maintenance Policy | y Or       |
|------------|----------------------------------|------------|------------------|--------------------------|----------------|-----------|----------|-----------|--------------------|------------|
| /<br> <br> | Accession<br>nventory<br>Name ID | Accession  | 1                | Inventory                | Category       |           | Name     |           | Name<br>Rank       | Nan<br>Gro |
| 1          | 844736                           | MAR 2014   | 11201 rei        | MAR 201411201 rei **     | Unverified n   | ame       | MAR 20   | 1411201   | 20                 |            |
| 1          | 844793                           | MAR 2014   | 11201 rei        | MAR 201411201 rei **     | Developer i    | dentifier | Top Gold | ł         | 50                 |            |
| 1          | 844796                           | MAR 2014   | 11201 rei        | MAR 201411201 rei **     | CGIAR Inter    | mation    | Golden / | Am        | 1500               |            |
| ▶ 1        | 844818                           | MAR 2014   | 11201 rei        | MAR 201411201 rei CT     | Institute ider | ntifier   | Мелту Ве | my 678    | 40                 |            |

#### An accession may have multiple names associated with it

The same accession may be referenced by multiple names. For instance, it may have a name designated by the donor as well as a local or common name. Other developed accessions may be known by a breeder's cultivar name or in some cases a trademark name. GRIN-Global provides the capability for unlimited names to be associated with accessions. In the main **Accession** dataview, only one accession name is displayed. A subordinate (child) table viewed by the **get\_accession\_inv\_name** dataview (**Accession Inventory Names**) stores all of the associated names for the accession.

In the example below, in the **Accession Inventory Name** dataview, there are three names for the same accession:

| ite | Accession Invento                 | y Name Accession | Accession Action | Inventory Inventory Action | Cooperator ( | Order Request Item | Inventory Maintenance | Policy Order Reque | st Web Orde        |
|-----|-----------------------------------|------------------|------------------|----------------------------|--------------|--------------------|-----------------------|--------------------|--------------------|
|     | Accession<br>Inventory<br>Name ID | Accession 🔺      | Inventory        | Category                   | Name         | Name Rank          | Name Group            | Cooperator         | ls Web<br>Visible? |
|     | 721880                            | PI 536173        | PI 536173 **     | Local name                 | Gaspeado     | 31                 |                       |                    | Y                  |
|     | 569716                            | PI 536173        | PI 536173 **     | Donor identifier           | US 998       | 60                 | IBPGR                 |                    | Y                  |
|     | 569717                            | PI 536173        | PI 536173 **     | Collector identifier       | Sv-474       | 71                 |                       |                    | Y                  |

So how does GG determine which name to display in the Accessions dataview?

#### Switching to the Accession dataview, this is what the CT user will see:

| Accession Inventory N                                                                         | ame Acce            | ssion Acces         | sion Action        | Inventory Inventor  | Action | Cooperato | r Order Reque       | st Item | Inventory Maintenan | ice Policy |
|-----------------------------------------------------------------------------------------------|---------------------|---------------------|--------------------|---------------------|--------|-----------|---------------------|---------|---------------------|------------|
| Accession<br>D<br>D<br>D<br>D<br>D<br>D<br>D<br>D<br>D<br>D<br>Igital<br>Object<br>Identifier | Accession<br>Prefix | Accession<br>Number | Accessio<br>Suffix | Taxon               | Name   | 2         | Maintenance<br>Site | Statu   | ls Web<br>Visible?  | 0          |
| 431109                                                                                        | PI                  | 536173              |                    | Arachis hypogaea v. | Gaspe  | eado      | S9                  | Active  | ÷ Y                 | Sti        |

(Each name record in the above example has a "Y" in its respective **Is Web Visible?** field.) Here's the Accession displayed on the Public Website search results page:

| Basic  | Info Source Info      | Sho       | w all columns | Show/ł | nide columns Show 10 rows Excel                                                                  |    |          | S          | earch: |               |
|--------|-----------------------|-----------|---------------|--------|--------------------------------------------------------------------------------------------------|----|----------|------------|--------|---------------|
| Showin | g 1 to 1 of 1 entries | \$        | NAME          | ÷      | ΤΑΧΟΝΟΜΥ                                                                                         | ۵. | ORIGIN 🖗 | GENEBANK 🖨 | Previo | us 1 Next     |
|        | Search ACCESSION      |           | Search NAME   |        | Search TAXONOMY                                                                                  |    |          |            |        |               |
|        | PI 536173             | $\langle$ | Gaspeado      |        | Arachis hypogaea L. subsp. fastigiata Waldron var.<br>fastigiata (Waldron) Krapov. & W. C. Greg. | BI | razil    | S9         | 0      | Not Available |

For accession **PI 536173** with three associated Name records, the lowest **Name Rank** value was 31, hence *Gaspeado* is considered the top name. In the PW details page, the user will see all names:

To keep this simple, if you have multiple records for one Accession in the Names dataview, enter "1" in the **Name Rank** field in the **Name** dataview for the record whose name is to be listed in the Accession dataview. (Some genebanks might refer to this as the "top name.")

Some organizations may use a fairly complicated algorithm for assigning numeric values to names, but ultimately in the Curator Tool the name associated with the lowest value in the **Name Rank** field determines the name that will be displayed in the corresponding accession dataview record. NPGS has written a trigger to calculate the top name based on certain criteria – some organizations may decide to not use this trigger or create one to meet their specific needs.

If two (or more) accession name records exist for the same accession and have the same lowest **Name Rank** value, then the one whose name is alphabetically first will be displayed in the accession dataview.

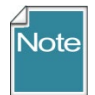

NPGS's trigger establishes the **Name Rank** value based on the category that was selected for the Accession Inventory Name record.

## **Accession Source Data**

The **Source** dataview maintains data pertaining to accessions collected in the wild or obtained from farmers, markets, or other local sources, and donations from breeders.

#### Source Type

There are three possible Source Types:

- Collection source event
- Developer source event
- Donor source event

| 🌾 Ac       | 🐔 Accession Wizard v2.0.4224.21682                                                                          |             |                       |            |           |      |  |  |  |
|------------|----------------------------------------------------------------------------------------------------|-------------|-----------------------|------------|-----------|------|--|--|--|
| <b>M</b> 4 | 🚺 🔹 📔 🛛 of 1   🕨 🕅   🕂 🗙   👘   PI 543956   Prunus domestica subsp. domestica       💾 Save   💾 Save and Exit |             |                       |            |           |      |  |  |  |
| Acces      | Accession Names Source Pedigree IPR Quarantine Annotation Citation Voucher Action                           |             |                       |            |           |      |  |  |  |
| N          | New Source                                                                                                  |             |                       |            |           |      |  |  |  |
|            | Source Type                                                                                                 | Source Date | Source Date<br>Format | ls Origin? | Geography | Note |  |  |  |
| •          | Collection source event                                                                                     |             |                       | [Null]     |           |      |  |  |  |
|            | Collection source event<br>Developer source event                                                           |             |                       |            | j –       |      |  |  |  |
|            | Donor source event                                                                                          |             |                       |            |           |      |  |  |  |

#### Is Origin?

This "Is Origin?" checkbox, when checked, indicates that this record's **Geography** field will be considered as the accession's source location.

#### Source Descriptors, Codes, and Data for Source Habitat Information

A core set of collection site/habitat information still remains in the accession\_source table, (a legacy from GRIN, the predecessor software to GG), while five new source\_tables have been added. The five new tables provide an extremely flexible method for adding detailed information about the collection site which was not possible in GRIN. IN GG, genebank managers can create custom source habitat descriptors and codes and manage an unlimited amount of detail about the collection site.

For example, within a category called **Soil Descriptors** there could be sub-descriptors such as Moisture, Texture, Magnesium Content, etc. The level of detail and range of descriptors is up to the organization and the GG database manager.

|    | Accession Wizard v1.23.1.26                                                                               |                         |                          |                                       |                |            |                                                        |                       |                                       |                                        |                       |                            |                   |                             |                          |
|----|----------------------------------------------------------------------------------------------------|-------------------------|--------------------------|---------------------------------------|----------------|------------|--------------------------------------------------------|-----------------------|---------------------------------------|----------------------------------------|-----------------------|----------------------------|-------------------|-----------------------------|--------------------------|
| I  | 🚺 🖣 1 of 1   🕨 🕅 🕂 🗙   PI 536173   Arachis hypogaea var. fastigiata   Brazil   Gaspeado   🎒 Save and Exit |                         |                          |                                       |                |            |                                                        |                       |                                       |                                        |                       |                            |                   |                             |                          |
| 1  | Accession Names Source Pedigree IPR Quarantine Annotation Voucher Action Core source data                 |                         |                          |                                       |                |            |                                                        |                       |                                       |                                        |                       |                            |                   |                             |                          |
|    | Ē                                                                                                    |                         |                          |                                       |                |            |                                                        |                       |                                       |                                        |                       |                            | _                 | _                           |                          |
|    |                                                                                                    | Source Type             | Source<br>Date<br>Format | Source<br>Date                        | ls<br>Origin?  | Geography  | Note                                                   | Elevation<br>(meters) | Collector<br>Verbatim<br>Locality     | Collecting or<br>Acquisition<br>Source | Quantity<br>Collected | Unit Quantity<br>Collected | Collected<br>Form | Number<br>Plants<br>Sampled | Environme<br>Descriptior |
|    | •                                                                                                    | Collection source event | mm/yyyy                  | 05/1983                               |                | Brazil     | Collected under<br>one or more IBPGR<br>project(s) for |                       |                                       | [Null]                                 |                       | [Null]                     | [Null]            |                             |                          |
| ł  |                                                                                                    | Donor source event      | mm/yyyy                  | 07/1989                               |                |            |                                                        |                       |                                       | [Null]                                 |                       | [Null]                     | [Null]            |                             |                          |
| ł  |                                                                                                    |                         |                          | · · · · · · · · · · · · · · · · · · · | ·              |            | ·                                                      |                       | · · · · · · · · · · · · · · · · · · · |                                        |                       |                            |                   |                             |                          |
|    | <                                                                                                    |                         |                          |                                       |                |            |                                                        |                       |                                       |                                        |                       |                            |                   |                             | >                        |
| lî |                                                                                                    |                         |                          |                                       |                |            |                                                        |                       |                                       |                                        |                       |                            |                   |                             |                          |
|    |                                                                                                    | New Cooperator          |                          |                                       |                | New S      | ource Descriptor Obse                                  | ervation              |                                       |                                        |                       |                            |                   | - 1                         |                          |
|    | Cooperator<br>de Silva, Glocimar P., EMBRAPA-CENARGEN, , Brazilia, Distrito I                             |                         |                          |                                       | ia, Distrito I | Sou<br>Des | rce Code                                               | ed Value              | Numeric<br>Value                      | Text Va                                | lue                   | Original Value             | Note              |                             |                          |
| 11 | 11                                                                                                    |                         |                          |                                       | 111            |            |                                                        |                       |                                       | $\searrow$                             | Data fro<br>habita    | om source<br>t records     | )                 |                             |                          |

Complete <u>documentation</u> for creating and using habitat source descriptors is available online in the Source Habitat Descriptor Guide at <u>http://grin-global.org/docs/gg\_source\_habitat\_descriptors.pdf</u>.

#### Accession Wizard and Source Description Observation Data

Using the wizard, click the **New Source** button and then proceed to complete the window. Generally it is a good idea to first start by indicating the source record (1), then the cooperator(s) (2), and then add as

| 4     | 10 of 10                                        | ► H   <del>+</del> ×  | MAR 2         | 0141202 rei   Setari  | a italica subsp. italica | Save 🖪 S | ave and Exi          |
|-------|-------------------------------------------------|-----------------------|---------------|-----------------------|--------------------------|----------|----------------------|
| ccess | ion Names Source                                | Pedigree IPR          | Quarantine A  | nnotation Voucher     | Action                   |          |                      |
| Ne    | ew Source                                       |                       |               |                       |                          |          |                      |
|       | Source Type                                     | Source Date<br>Format | Source Date   | Is Origin?            | Geography                | Note     | Elevatio<br>(meters) |
| •     | Collection source.                              | mm/dd/yyyy            | 06/24/2014    | -                     | United States, M         |          | 2480                 |
| <     |                                                 |                       | New Se        | irce Descriptor Obser | valion                   |          |                      |
| Nev   | w Cooperator                                    |                       | Source Source | A                     | Numeric                  |          |                      |
| New   | w Cooperator<br>Cooperator<br>Reisinger, Andrew | v, Reisinger Resourc  | Source Descr  | e Coded               | I Value Numeric Value    | Text Va  | alue                 |

many source habitat observations as needed (3).

#### **Other Accession Dataviews**

For information about the other fields used in the accession dataviews, refer to the <u>online data</u> <u>dictionary</u>. The following notes summarize the "accession" dataviews.

| Dataview<br>accession_ | Note                                                                                                    |
|------------------------|----------------------------------------------------------------------------------------------------|
| action                 | The accession_action dataview displays data pertaining to actions performed on<br>an accession. Examples: INACTIVATED, INCREASED, TRANSFERRED. Accession<br>actions in GRIN (Classic) were created not only for actions done on an accession<br>as a whole, but to keep information on how the accession was being handled,<br>treated, documented, etc. The accession_action data evolved from the<br>inactivation process where you could document that the accession died, include<br>details, but not display the details to be public. The use of accessions_actions<br>has also grown to document the passport review process – often difficult to do<br>in one sitting, but can be done over time. These actions can be used to indicate<br>what has and has not been reviewed.<br>Accession Action records have an <b>Is Web Visible?</b> field. You can select<br>/deselect to indicate if the action is to be visible (or not) on the PW on<br>the accession's detail pages. |
| citation               | Displays citations from the citation table that are associated with an accession record.                                                                                                    |
| IPR                    | Primarily displays the accession's intellectual property rights (IPR). One accession can have several IPR records since the accession can be covered by several IPRs. IPR accession records will be highlighted whenever they are involved in orders.                                                                                                    |
| IPR_citation           | Displays citations from the citation table associated with an accession_ipr record.                                                                                                    |
| pedigree               | Displays table of pedigree information. Although standards are not used for pedigrees, individual entries should be clear and consistent throughout each crop. Each accession record may have only one pedigree record associated with it.                                                                                                    |

| pedigree_citation | Displays citations from the citation table associated with an accession_pedigree record.                                                                                                    |
|-------------------|----------------------------------------------------------------------------------------------------|
| quarantine        | Data in the accession quarantine table. When an accession is restricted by several types of quarantine, the accession will have multiple quarantine records; however each accession can have only one occurrence of a particular type of quarantine.                          |
| source            | (described previously)                                                                                                    |
| source_cooperator | This dataview makes it possible to associate ("map") multiple source cooperators to multiple accession source records.                                                                                                    |
| name_group        | Accessions can be grouped under a name for various reasons – later the name group can be used to locate the accessions collectively grouped under the name. A complete guide to grouping explains this in detail. See <u>Grouping</u><br><u>Accessions and/or Inventory</u> . |

## **Appendix: Changes in this Document**

#### – February 5, 2024

expanded information on rules and hidden columns when dragging

#### – January 4, 2024

• major edits/ rewrite

#### – June 14, 2019

• section added to explain what happens when synonyms are used in the Taxon field

#### - December 9, 2018

• wording added for actions to illustrate how to display a comment on the PW

#### - January 24, 2017

• wording added to emphasize the inputting of source habitat descriptors by a single person or group to ensure usage consistency

#### - September 17, 2015

• expanded section on bulk adding

#### - December 12, 2014

- new screens and explanation for the ranking of the Name field when there are multiple names for an accession
- edited text and updated images for accession source and accession name groups material

#### - September 24, 2014

• edited text regarding accession visibility and inventory availability